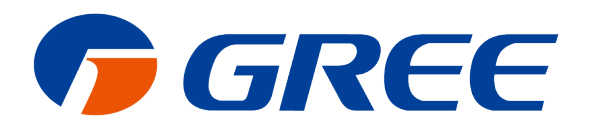

# Service Manual VRF Protocol Gateway

GREE ELECTRIC APPLIANCES, INC. OF ZHUHA

# Contents

| User Notice                                                                           | 1    |
|---------------------------------------------------------------------------------------|------|
| Chapter 1 Installation                                                                | 2    |
| 1 Introduction to System                                                              | 2    |
| 2 Introduction to Parts                                                               | 4    |
| 2.1 Parts List                                                                        | 4    |
| 2.2 Gateway ME30-24/D1(BM)                                                            | 4    |
| 2.3 Introduction to optical isolation convertor                                       | 5    |
| 2.4 Introduction to optical isolation relay                                           | 7    |
| 3 Product Installation                                                                | 10   |
| 3.1 Product Size                                                                      | .10  |
| 3.2 Spatial Size for Electric Control Cabinet Installation                            | .10  |
| 4 Gateway and BMS adopt Modbus RTU communication connecting method                    | 10   |
| 4.1 Selection of communication material                                               | . 11 |
| 4.2 Connecting method of communication between gateway and air conditioner            | . 11 |
| 4.3 Setting of communication connection                                               | .12  |
| 5 Gateway and BMS adopt Modbus TCP or BACnet protocol communication connecting method | 13   |
| 5.1 Selection of communication cable material                                         | .13  |
| 5.2 Communication Connection Method                                                   | .13  |
| 5.3 Communication Connection Configuration                                            | .14  |
| 5.4 Gateway configuration:                                                            | .15  |
| Chapter 2 Commissioning Operation                                                     | 17   |
| 1 Commissioning of hardware                                                           | 17   |
| 1.1 DIP Switch                                                                        | .17  |
| 1.2 LED Display                                                                       | .19  |
| 1.3 Button                                                                            | .19  |
| 2 Commissioning of communication                                                      | 20   |
| 2.1 Communication commissioning with air conditioning equipment                       | .20  |
| 2.2 Communication commissioning with BMS equipment                                    | .20  |
| 2.3 Troubleshooting                                                                   | .22  |
| Chapter 3 Maintenance                                                                 | 25   |
| 1 Troubleshooting for common errors of BMS                                            | 25   |
| Attachment A TCP/IP Setting                                                           | 26   |

# **User Notice**

Dear customer:

Please read this manual carefully prior to installation and operation and strictly observe all installation and operation instructions covered in the manual.

Special attentions shall be paid to the following marks:

| This mark indicates operation, which if improperly performed, might lead to the death or serious injury of the users. |
|----------------------------------------------------------------------------------------------------|
| This mark indicates operation, which if improperly performed, might possibly result in damage to the device.          |

| (1)    | Installation shall be performed by the qualified personnel; otherwise it would result in a fire hazard or electric  |
|--------|----------------------------------------------------------------------------------------------------|
| shoc   | k.                                                                                                    |
| (2)    | Do not place the plug of the power supply into the socket before it is dried and cleaned.                           |
| (3)    | Cut off the power supply before touching the electric element.                                                      |
| (4)    | Do not touch this device with wet hands; otherwise it would result in electric shock.                               |
| (5)    | Do use the power cable specified in this manual; otherwise it would result in a fire hazard.                        |
| (6)    | When the power cable is reversely connected or the power supply is beyond the rated range, it would result in       |
| a fire | e hazard or even damages to this device.                                                                            |
| (7)    | For PLUGGABLE EQUIPMENT, the socket-outlet shall be installed near the equipment and shall be easily                |
| acce   | essible.                                                                                                    |
| (8)    | Do install this device inside the electric control cabinet which is located indoor and then is locked.              |
| (9)    | Do install this device where it will not be subject to the electromagnetic interference or heavy dust.              |
|        |                                                                                                    |
| (1)    | Be sure the specified adaptor is used; otherwise this device would work improperly or even be damaged.              |
| (2)    | Be sure this device is setup in place; otherwise it would result in communication fault.                            |
| (3)    | Be sure the communication line is connected to the correct interface; otherwise it would result in                  |
| com    | munication fault.                                                                                                   |
| (4)    | After connection, lines should be protected with insulating tape to avoid oxidation and short circuits.             |
| (5)    | Risk of explosion if battery is replaced by an incorrect type, dispose of used batteries according to the           |
| instr  | uctions.                                                                                                    |
| (6)    | Normal working conditions for Gateway:                                                                              |
| 1      | Temperature : -20 $\sim$ 60°C;                                                                                      |
| 2      | Humidity: less than 85%, except for the condensation of dew;                                                        |
| 3      | Location: indoor (it is highly recommended to install this product in the electric control cabinet), not subject to |
| direc  | et sunlight, rain and snow etc.                                                                                     |

(7) Graphics in the instruction manual are for reference only.

#### **Chapter 1 Installation**

#### 1 Introduction to System

Gree VRF Protocol Gateway ME30-24/D1(BM) can realize the data exchange between air conditioner and Building Management System (the following refers to BMS), providing standard Modbus RTU, Modbus TCP and BACnet/IP building interfaces.

Through the gateway, administrator can conduct data collection, monitor and control of operating status of multi VRF air conditioner in long distance, and can give out alarm of errors of air conditioner in time. Moreover, it can provide protocol interfaces of Modbus RTU, Modbus TCP or BACnet/IP to connect BMS. There is no need for maintenance personnel to set and manage each set of units on the spot, they just need to sit in front of the computer to perform operation management such as viewing the operating status of building air-conditioning system, ON and OFF status of unit, setting of temperature and humidity, etc., which not only greatly improves work efficiency, but also reduces labor costs and management costs.

The gateway is applicable to GMV5S all DC inverter multi VRF unit, GMV5 DC inverter multi VRF unit, GMV water source heat pump DC inverter multi VRF unit, GMV ES DC inverter multi VRF unit, GMV Tops residential multi VRF unit, GMV Star residential multi VRF unit, GMV6 multi VRF unit.

Note: Later the Gree VRF Protocol Gateway ME30-24/D1(BM) is called gateway for short.

Internet topological graph:

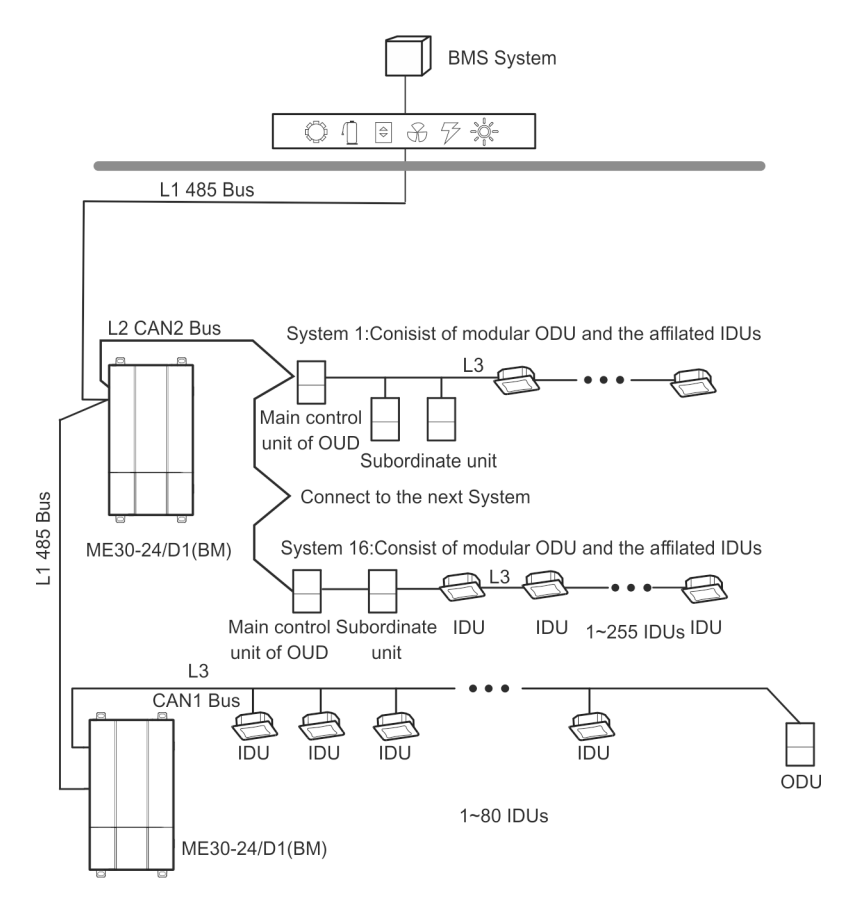

Fig. 1 Network topology for communication method of Modbus RTU

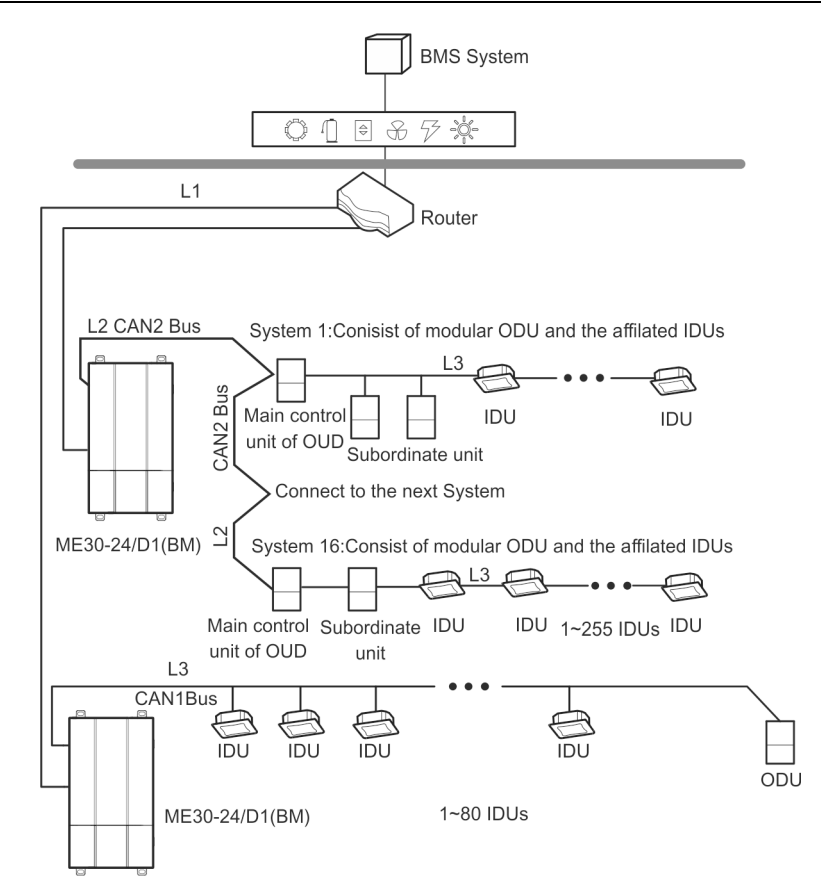

Fig.2 Communication method of BACnet and communication method network topology of Modbus TCP

Internet topological graph statement:

485 bus: L1 shown in Fig. 1 is 485 bus, one 485 bus can connect to 254 gateways at most.

**Network table**: L1 shown in Fig. 2 is general network cable, the gateway can connect to BMS via the network cable.

**CAN1 network**: L3 shown in Fig. 1 and Fig. 2 is CAN1 bus, which consists of network and all the outdoor units and indoor units of system; one CAN1 network can connect to 80 sets of indoor units at most.

**CAN2 network**: L2 shown in Fig. 1 and Fig. 2 is CAN2 bus, which consists of gateway and master outdoor unit of system; one CAN2 network can connect to 16 sets of outdoor units and 255 sets of indoor units. When the quantity of outdoor units exceeds 16 or the quantity of indoor units exceeds 255, it should be divided into two CAN2 networks.

**System**: One system consists of one set of outdoor unit (one set of outdoor unit is a module set, which can consist of 1~4 modules, that is, 1~4 sets of outdoor units) and its indoor unit.

Connectable quantity of units of gateway: One gateway can connect to 16 sets of outdoor units and 255 sets of indoor units at most.

#### Remarks:

- (1) One 485 bus can connect to 254 gateways at most, if there a re other 485 equipment in the 485 bus, the connectable gateway should reduce accordingly.
- (2) It is recommended that the connecting quantity of gateway of 485 bus n is less or equal to 16.

# **2 Introduction to Parts**

#### 2.1 Parts List

S=standard fittings; O=prepared by user; P=purchased by user

| Name                        | Model                                | Material Code | Remarks                                                                                                    | Supply Range |
|-----------------------------|--------------------------------------|---------------|----------------------------------------------------------------------------------------------------|--------------|
| VRF Protocol<br>Gateway kit | Gateway components<br>ME30-24/D1(BM) | NC20000160    | <ul> <li>Can connect to BMS</li> <li>Protocol interfaces: Modbus<br/>protocol, CAN protocol,<br/>BACnet protocol</li> <li>Hardware interface: RS485,<br/>CAN, Ethernet</li> <li>485 communication baud rate<br/>9600, start bit 1 bit, data bit 8<br/>bits, no parity bit, stop bit 1 bit</li> <li>TCP communication:<br/>gateway Modbus TCP fixed<br/>interface: 502</li> <li>UDP port in BACnet/IP mode:<br/>BAC0</li> <li>Major components: gateway,<br/>instruction manual</li> </ul> | S            |
| Optical isolation<br>relay  | Optical isolation relay<br>RS485     | LN02200010    | The total distance of the<br>communication cable needs to add<br>a relay every time it exceeds 800<br>meters, and it needs to add a relay<br>every time the quantity of Modbus<br>gateway exceeds 30. It needs to<br>be adopted when the conditions<br>are met.                                                                                                    | Ρ            |
| Optical isolation convertor | Optical isolation convertor GD01     | LN02200020    | Only when BMS dopts RS232<br>method should the convertor be<br>adopted                                                                                                    | Р            |
| Centralized control cabinet | Prepared by user                     | -             | -                                                                                                    | 0            |

# 2.2 Gateway ME30-24/D1(BM)

#### 2.2.1 Introduction of Functions

Gree multi VRF protocol gateway ME30-24/D1(BM) can realize data exchange between air conditioner and BMS, providing standard Modbus RTU, Modbus TCP and BACnet/IP building interfaces. The gateway is applicable to the Gree multi VRF unit model that adopts CAN protocol.

#### 2.2.2 Phicture of Gateway and Interfaces

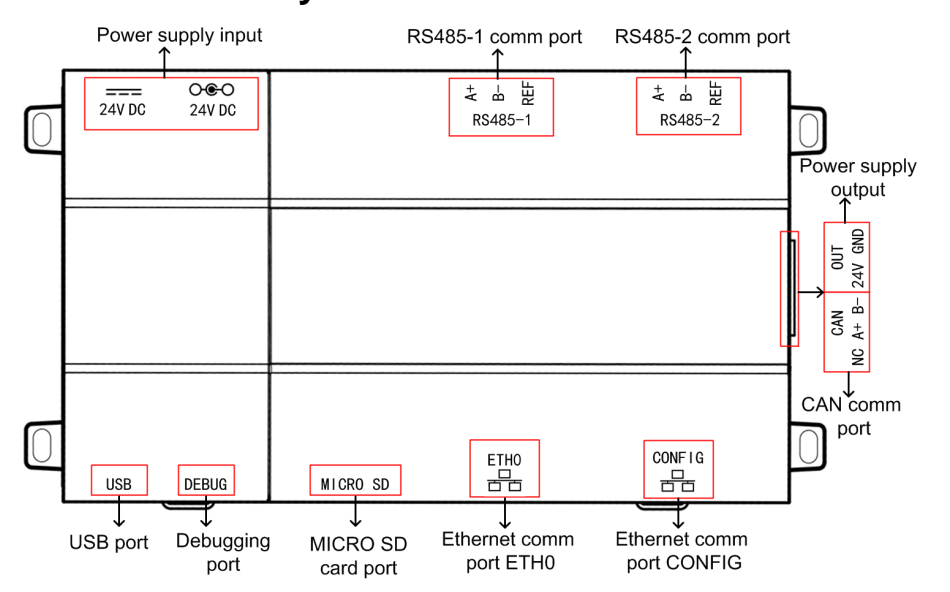

#### 2.2.3 Components

Gree VRF protocol gateway kit ME30-24/D1(BM) includes the following components:

| VRF protocol gateway | One set |
|----------------------|---------|
| Instruction manual   | One     |

#### 2.2.4 Interface

#### (1) Power

The input power supply is 24V DC, there are two power supply input interfaces, only one is needed during operation; the power supply output is not applicable in this device, please do not connect to electric appliance, otherwise it may cause malfunction of gateway.

(2) Communication Interface

**CAN comm port:** connect it to the AC unit through the 2-core communication line to realize the communication between Gateway and the AC which adopts CAN protocol.

**RS485-1 comm port:** connect to the BMS terminal through a two-core communication line to realize the communication connection between the gateway and the BMS terminal or the connection between adjacent gateways.

RS485-2 comm port: this device will not use this communication interface temporarily.

USB and SD card port: this device will not use this interface temporarily.

Ethernet comm port ETH0: realize communication through network cable and BMS.

Ethernet comm port CONFIG: this device will not use this interface temporarily.

#### 2.3 Introduction to optical isolation convertor

#### 2.3.1 Introduction to functions

The role of the optical isolation converter is to convert the RS232 signal of the computer serial port and the signal of the RS485 bus. Only needed when the user's BMS is RS232 communication.

# 2.3.2 Outline

Gree

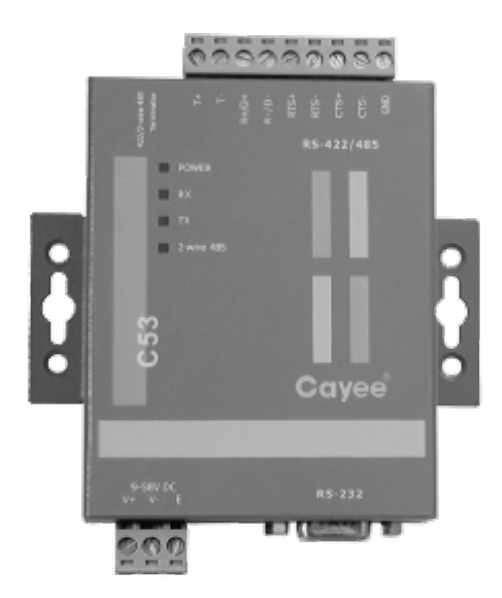

Note: The picture is for reference only.

#### 2.3.3 Instruction of interface and indicator

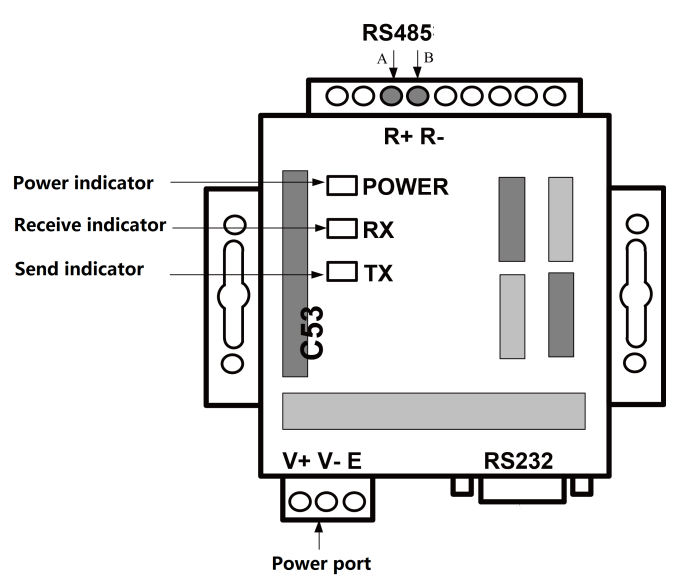

| No. | Interface Name          | Instruction of Use                                                    | Remarks                                    |
|-----|-------------------------|-----------------------------------------------------------------------|--------------------------------------------|
| 1   | Power interface         | Input 12VDC800mA                                                      | Self-provided power<br>source of convertor |
| 2   | Communication interface | A wire of RS485 connect to 485 terminal R+, B wire connects to $R-$ . | See the instruction manual                 |
| 3   | Power indicator         | Constantly on when energized                                          | See the instruction manual                 |
| 4   | Communication indicator | TX and RX indicators flash when the communication is normal           | See the instruction manual                 |

#### Gree

#### 2.3.4 Dimension

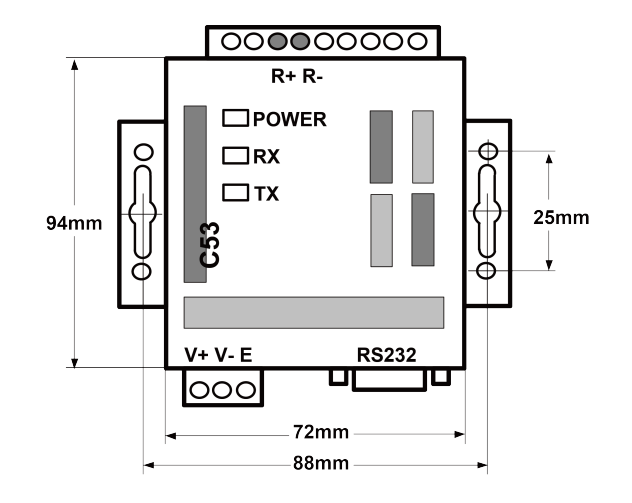

#### 2.3.5 Notices for installation

**Warning!** It must be fixed indoors to avoid collision, exposure to the sun or rain. It is recommended to place it in the monitoring room with the computer.

**Warning!** The original equipment of the manufacturer must be used, and it is not allowed to purchase alternative products of other models or brands.

**Warning!** An independent power supply is required, and sufficient 220V AC outlet must be installed to supply power.

#### 2.4 Introduction to optical isolation relay

#### 2.4.1 Introduction to functions

Function of optical isolation relay:

- (3) When the distance of the entire communication network node exceeds 800 meters, the optical isolation relay is to ensure the signal integrity and prevent the signal from attenuating in the case of long-distance communication.
- (4) At present, the general optical isolation relay can support the integrity of the communication signal of 32 nodes. When the number of communication nodes in the network exceeds 32, the communication signal will be incomplete. In order to ensure the reliable transmission of signals, we require that when the number of nodes in the network exceeds 30, a relay must be used to transmit the signal to ensure the integrity of the communication signal.

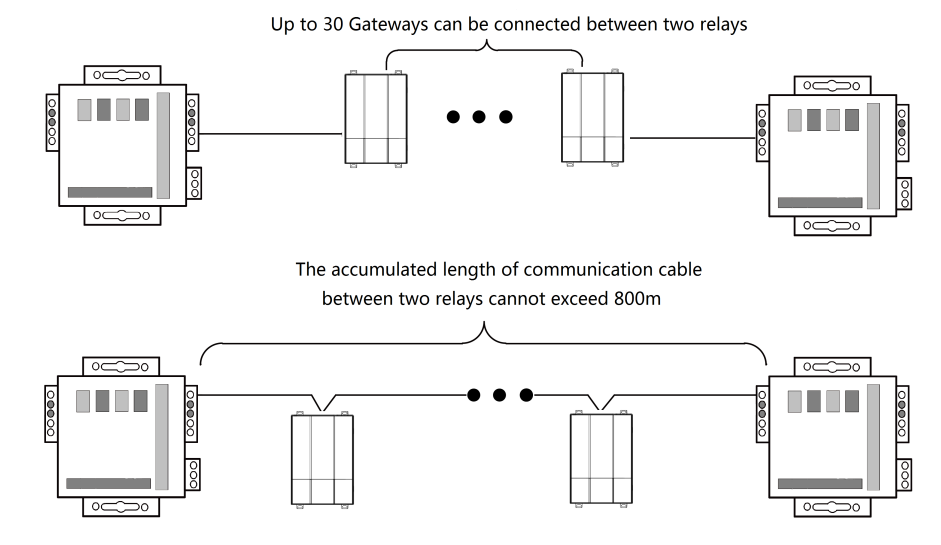

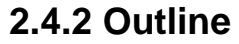

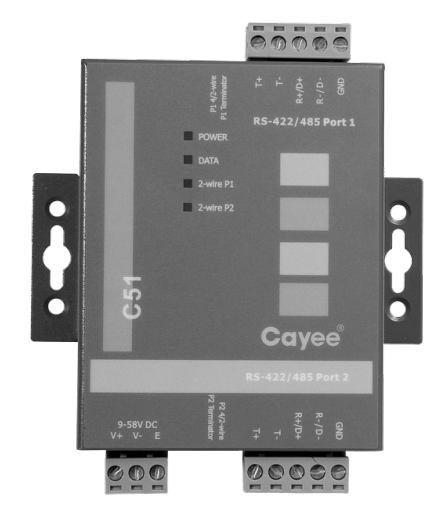

Note: The picture is for reference only.

#### 2.4.3 Instruction of interface and indicator

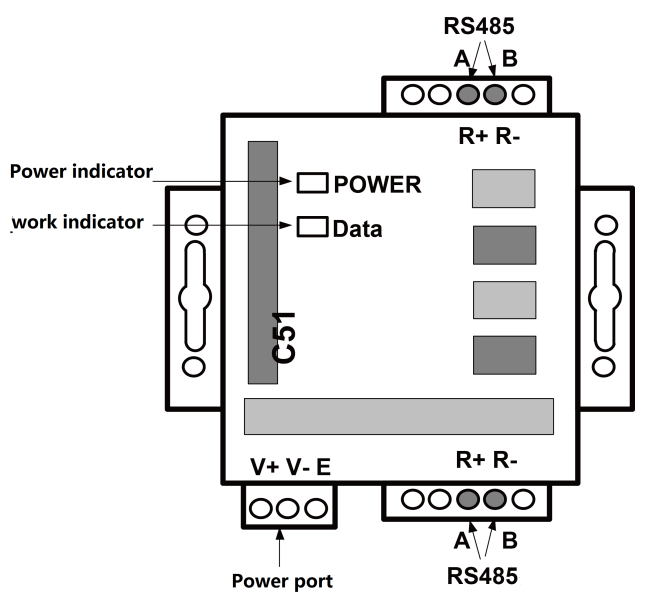

| Gree |                            |                                                         | VRF Protocol Gateway                   |
|------|----------------------------|---------------------------------------------------------|----------------------------------------|
| No.  | Interface Name             | Instruction of Use                                      | Remarks                                |
| 1    | Power interface            | Input 12VDC/800mA                                       | Self-provided power<br>source of relay |
| 2    | Communication interface    | A wire of RS485 connect to 485 terminal R+              | See the instruction manual             |
| 3    | Power indicator            | Constantly on when energized                            | See the instruction manual             |
| 4    | Communication<br>indicator | Data indicator flashes when the communication is normal | See the instruction manual             |

# 2.4.4 Dimension

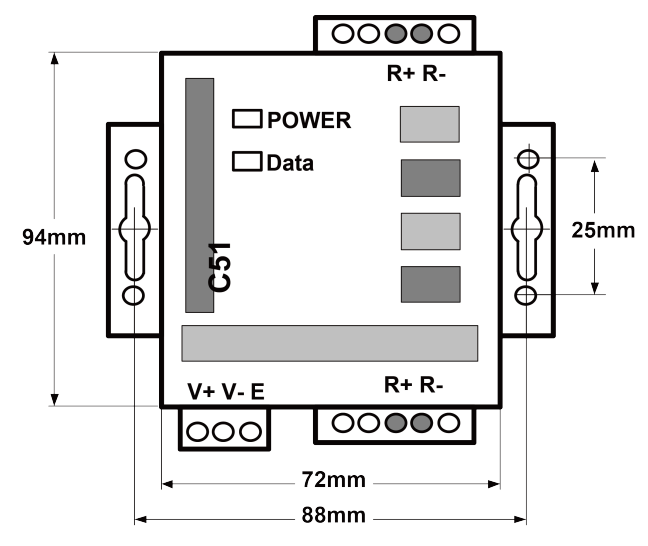

# 2.4.5 Notices for installation

It must be fixed indoors to avoid collision, exposure to the sun or rain. It is recommended to place it in the monitoring room with the computer.

The original equipment of the manufacturer must be used, and it is not allowed to purchase alternative products of other models or brands. An independent power supply is required, and sufficient 220V AC outlet must be installed to supply power.

#### **3 Product Installation**

#### 3.1 Product Size

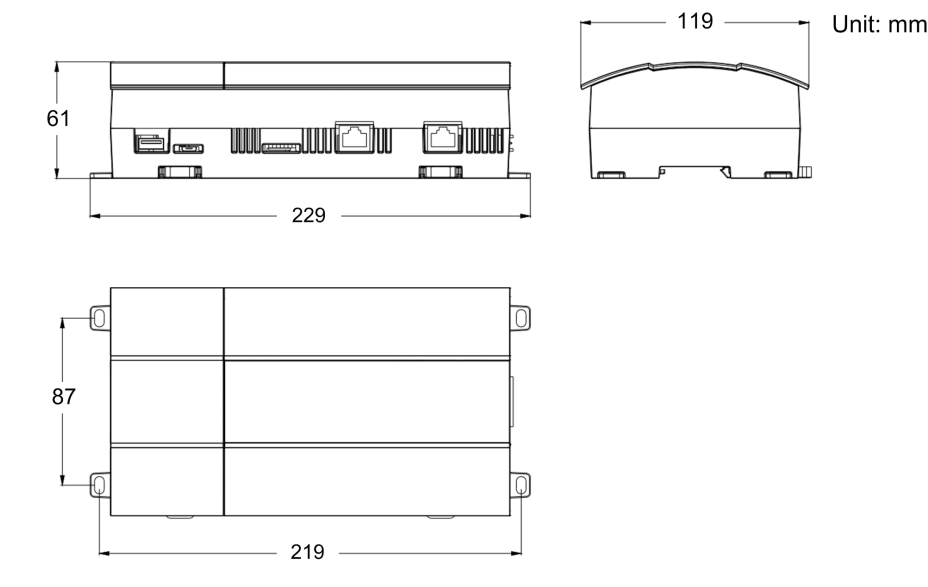

#### 3.2 Spatial Size for Electric Control Cabinet Installation

Gateway shall be installed in electric control cabinet; the front of gateway shall be hung upward and fixed with 4 screws. See the following fig (for reference).

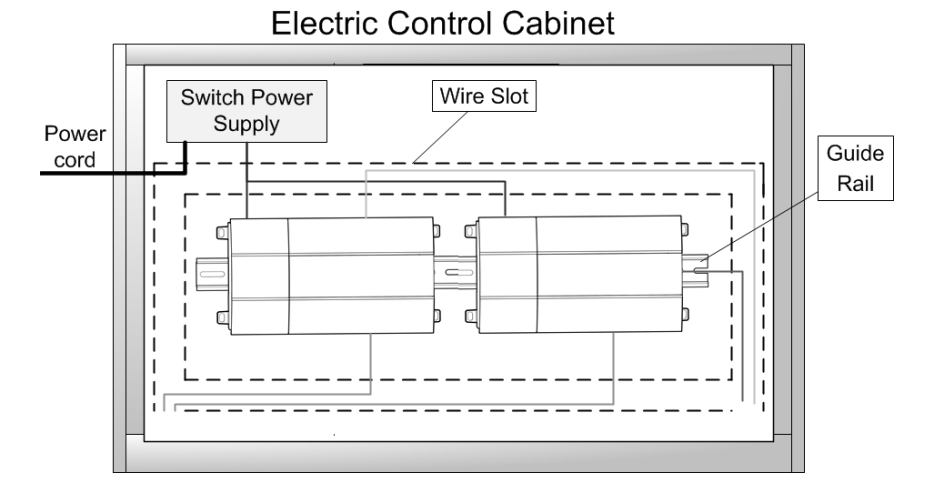

WARNING! Power cord and communication line of Gateway must conduct routing separately (the distance

shall be over 15cm); otherwise, it might lead to Gateway communication malfunction!

The thin real line shown in the figure is communication wire and weak current wire, the thick real line is strong current wire. Above lines are only for reference.

# 4 Gateway and BMS adopt Modbus RTU communication connecting method

Gateway communication system include:

- (1) The communication between the gateway and BMS;
- (2) The communication between the gateway and air conditioner.

# 4.1 Selection of communication material

| Communication system                                              | Cable material                                                                  | Communication cable L(m) | Cable diameter<br>(mm <sup>2</sup> ) | Material standard | Remark                                                |
|-------------------------------------------------------------------|---------------------------------------------------------------------------------|--------------------------|--------------------------------------|-------------------|-------------------------------------------------------|
| The communication<br>between gateway<br>and BMS via<br>Modbus bus | Shielding<br>light/general<br>PVC sleeve<br>twisted pair<br>copper core<br>cord | L≤800                    | ≥2x0.75                              | IEC 60227- 5:2007 | When the<br>communication<br>distance is over<br>800m |

# 4.2 Connecting method of communication between gateway and air conditioner

**Caution!** Communication connecting wire of gateway must adopt string connection, rather

than star connection.

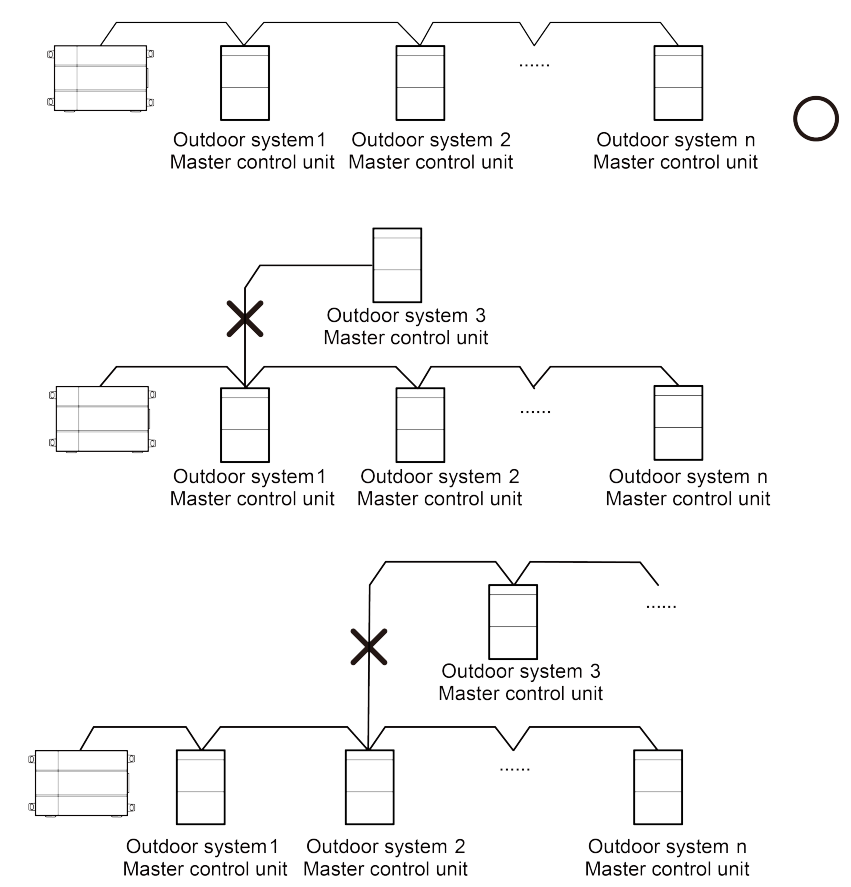

**NOTICE!** In the Modbus, when the quantity of connected gateway exceeds 30 or the communication distance exceeds 800m, one more PV isolation relay should be added, and connect the R+ and R- terminals of PV isolation relay to the RS485-1 communication interfaces R+ and R- of the adjacent gateway.

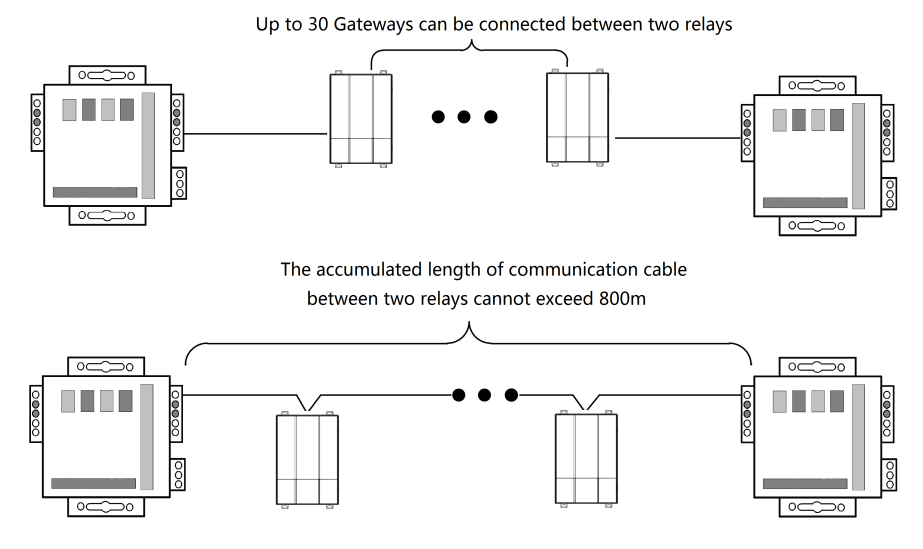

#### 4.3 Setting of communication connection

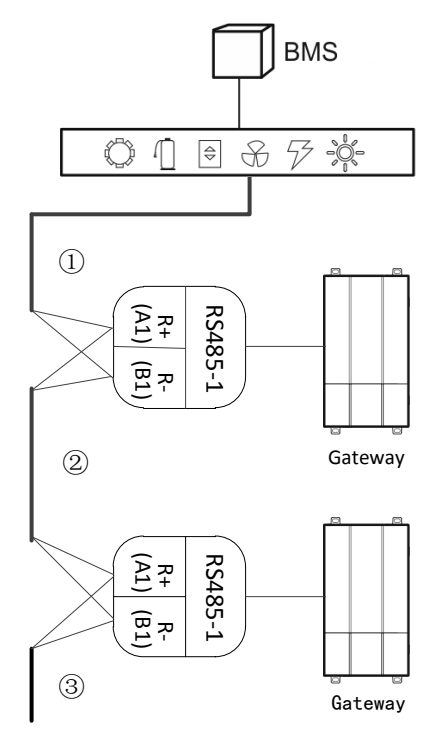

Step 1: Ensure the first gateway that should connect to BMS terminal, connect the RS485-1 communication interfaces R+ and R- of the gateway to the BMS terminal with communication cable; as shown in Step ① in the figure.

Step 2: Connect the RS485-1 communication interfaces R+ and R- of the gateway to the RS485-1 communication interfaces R+ and R- of the second gateway with communication cable; as shown in Step 2 in the figure.

Step 3: Connect other gateways in turn; as shown in Step (3) in the figure.

# 5 Gateway and BMS adopt Modbus TCP or BACnet protocol communication connecting method

Gateway communication system includes:

- (1) Communication between gateway and BMS;
- (2) Communication between gateway and air conditioner.

#### 5.1 Selection of communication cable material

| Communication<br>system                                                                                                    | Type of<br>material                                                                                         | Communication<br>wire between<br>gateway and<br>air conditioner<br>L(m) | Cable<br>diamter<br>(mm²) | Material<br>standard    | Remark                                                                                                    |
|----------------------------------------------------------------------------------------------------|----------------------------------------------------------------------------------------------------|-------------------------------------------------------------------------|---------------------------|-------------------------|----------------------------------------------------------------------------------------------------|
| Communication<br>between gateway<br>and BMS via<br>network cable                                                                                                    | 10BMSE-T or<br>100BMSE-TX<br>interleaving<br>network cable<br>or<br>100BMSE-TX<br>parallel<br>network cable | L≤80                                                                    | -                         | -                       | <ul> <li>If the gateway directly connects to PC, it needs interleaving network cable.</li> <li>If the gateway connects to PC via router, it adopts parallel network cable.</li> </ul> |
| Communication<br>between gateway<br>and air conditioner<br>Communication<br>between gateway<br>and air conditioner<br>Communication<br>between gateway<br>copper core<br>cord |                                                                                                    | L≤500                                                                   | ≥2×0.75                   | IEC<br>60227-<br>5:2007 | Total communication length should not be over 500m                                                                                                    |

# **5.2 Communication Connection Method**

(1) Communication connection between Gateway and BMS

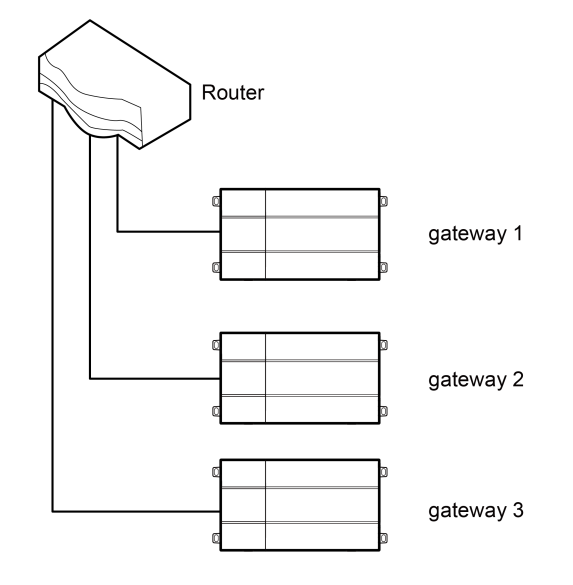

#### (2) Communication connection between Gateway and AC units (n is the quantity of ODU

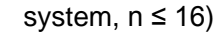

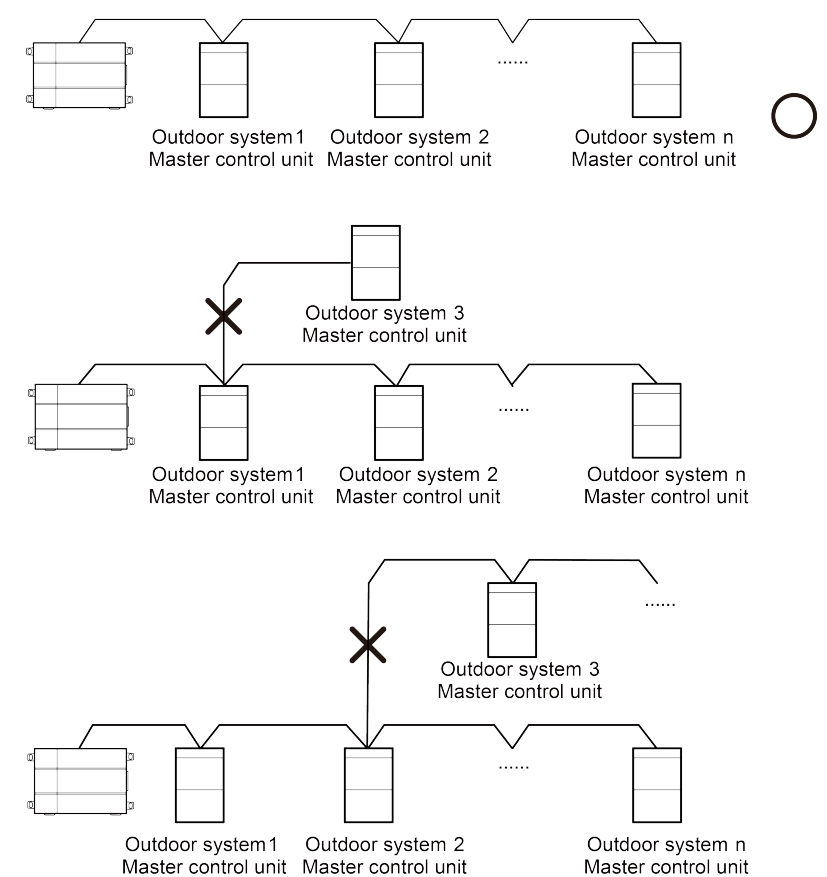

**QNOTICE!** All communication connection lines under Gateway must be in series connection, star connection shall not be adopted.

# **5.3 Communication Connection Configuration**

(1) Communication line connection between Gateway and PC:

Connection diagram between Gateway and PC user side:

1) Adopt cross connection network cable, Gateway shall directly connect to PC.

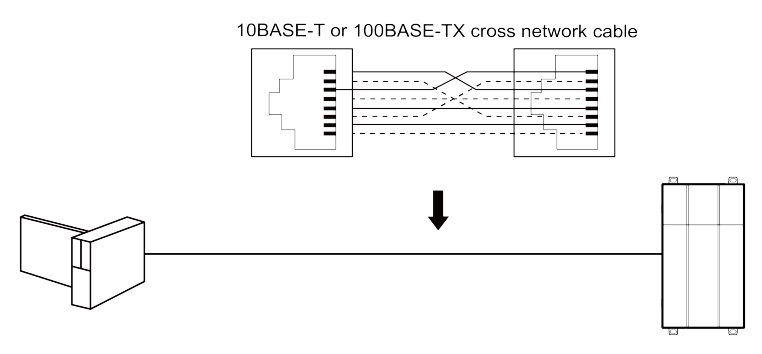

2) Adopt parallel network cable, Gateway shall go through router to connect to PC.

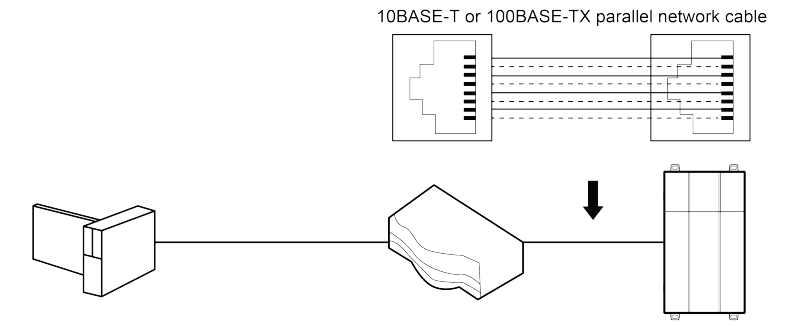

#### (2) Communication line connection between Gateway and AC units:

When gateway is connected to main control unit of ODU, ODU with the address dial-up of 0 must be connected.

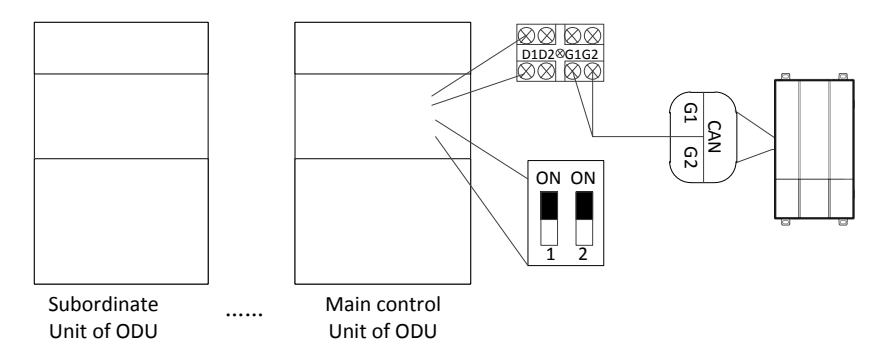

#### 5.4 Gateway configuration:

One gateway connects to 16 sets of systems and 255 sets of indoor units simultaneously. After installation, the parameters of gateway should be set. Before setting the parameters of gateway, please set the IP address of PC as the same with the IP address in the same network segment of gateway, as refer to appendix A; and then open the browser (IE10 and above version, Firefox or Google), input the default IP address of gateway: http://192.168.1.150, default user name: config, password: config; as shown below.

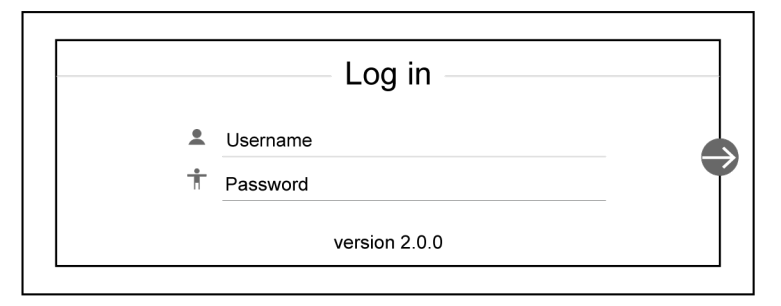

Setting of gateway protocol functions:

After inputting user name and password, click the arrow to enter the setting interface, as shown in Fig. 7.12, 7.13, and 7.14; in the setting interface 1, you can select the protocol function; in the setting interface 2, you can set the IP parameters of gateway; in the setting interface 3, you can set the equipment information.

Note: When the gateway is energized, it will conduct default Modbus protocol function, when select to reset the gateway and log on the gateway setting interface again, the protocol option of interface 1 is blank, you can select according to demand.

|   | Setup         Protocol       DeviceIP       Device informa         Connect to the device protocol of the access gateway         BACnet         Modbus         Computer time:2020-06-29 16:59:44         Version 2.0.0                                                                                                    | tion |
|---|----------------------------------------------------------------------------------------------------|------|
| Č | Setup         Protocol       DeviceIP       Device information         Configuire IP address, netmask, and default gateway of the gateway device.       IP address :       192       .168       .1       .150         IP address :       192       .168       .1       .150         Netmask :       255       .255       .0         Gateway :       192       .168       .1       .1         Version 2.0.0       .0       .0       .0                                                                                                    | tion |
| ( | Setup         Protocol       DeviceIP       Device informa         View the gateway device MAC;configure device name and device ID       Image: Advice ID       Image: Advice ID         Device ID:       1       Image: Advice ID       Image: Advice ID       Image: Advice ID         Device Mac:       40:06:a0:e0:59:ac       Image: Advice ID       Image: Advice ID       Image: Advice ID         Device Name:       VRF Protocol Gateway       Image: Advice ID       Image: Advice ID       Image: | tion |

The settable parameters: IP address of gateway (in which setting of IP address: master unit number should not be 0, all 0 refers to the whole network, such as 192.168.1.0; master unit number should not be all 1, all 1 refers to broadcast address, such as 192.168.1.255; it is not recommended to set the address by user, otherwise it may cause problems such as the network is not accessible), subnet mask of gateway, default gateway, gateway name, gateway ID. User can set by himself/herself according to the actual needs. After setting, click the arrow, the interface will pop up a window to ask: Whether to restart the gateway to make the setting come into effect? Click yes and then the gateway is restarted.

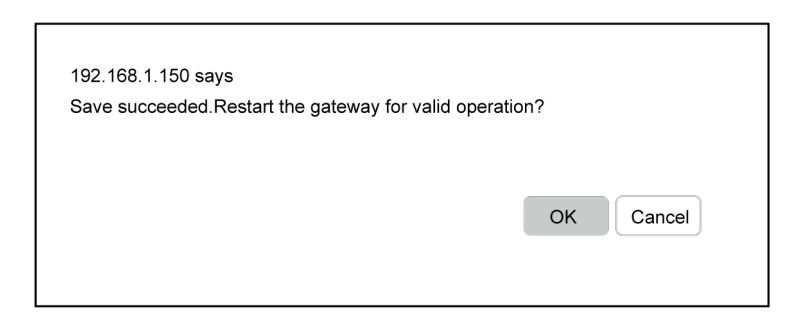

# Chapter 2 Commissioning Operation

# 1 Commissioning of hardware

#### 1.1 DIP Switch

#### NOTICE!

Before using this device, please conduct DIP switch setting first, otherwise the unit will not function normally!

Gateway dial-up setting area is consisting of function DIP switch code.

(1) Diagram of Dial-up Machine

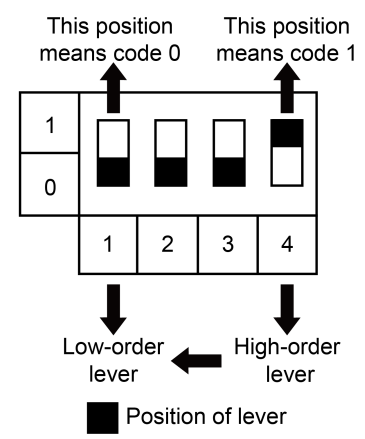

(2) The 1st Lever of Functional DIP Switch—CAN2 Bus Matched Resistance Setting

Main control ODU or gateway at the top/end of CAN2 bus must be with matched resistance; otherwise the communication might be wrong!

※ CAN2 bus: Specific meaning shall refer to the specification in Fig Internet topological graph.

The No.1 dial-up button in function dial-up machine shall be used in the setting in the matched

#### resistance of CAN2 bus in this gateway.

Gree

When the gateway is at the top/end of CAN2 bus, the gateway shall be with the matched resistance, then dial the No.1 function dial-up machine to 1.

When the gateway is not at the top/end of CAN2 bus, the gateway is not with the matched resistance, then dial it to 0.

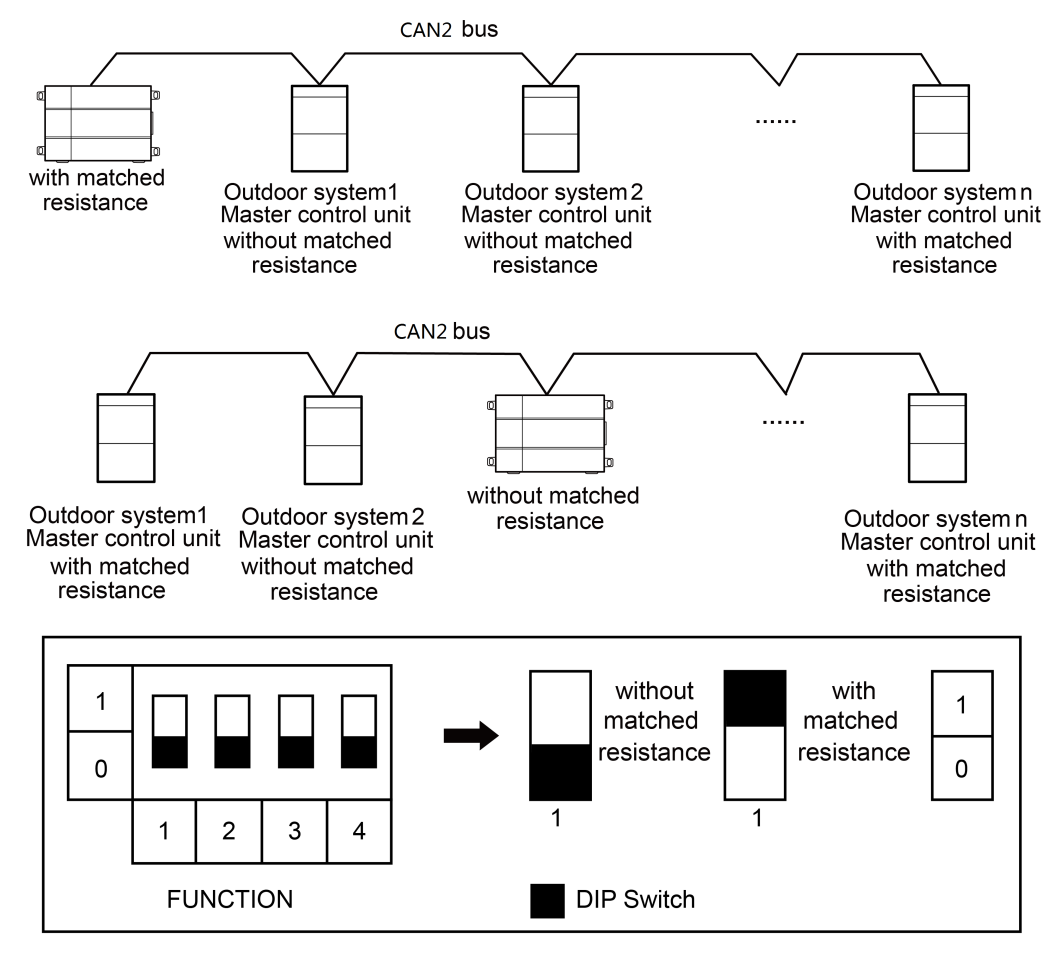

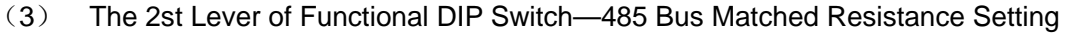

The 2nd dial code of the function dialer is used for setting the matching resistance of the gateway of 485 bus.

When the controller is at the beginning/end of the 485 bus, the controller needs to be set to be with matching resistance, then the second bit of function dialer is set to 1; when the controller is not at the beginning/end of the 485 bus, set the controller to be without matching resistance, and set the dial code to 0.

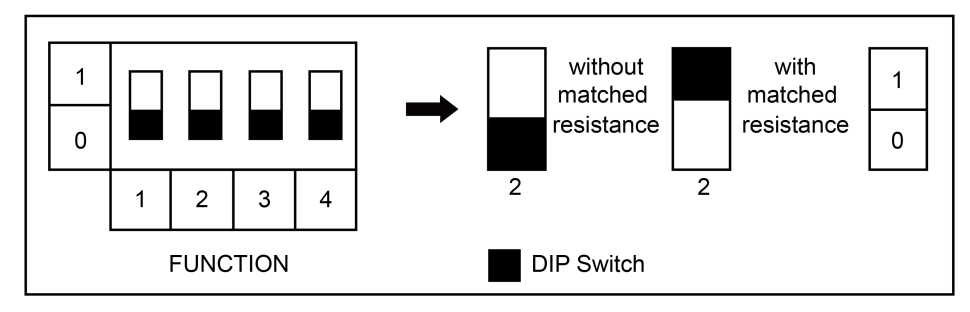

(4) The 4st Lever of Functional DIP Switch—Gateway Reset Selection Bits

When there's an error in configuring Gateway IP address, subnet mask, default gateway,

18

gateway name or gateway ID from the webpage, and the webpage can't be accessed, user can reset the gateway to restore factory default information. Dial the fourth digit of the DIP switch code to "1", hold SHT/DWN button for 5s to restore the default information of factory setting of the gateway.

# 1.2 LED Display

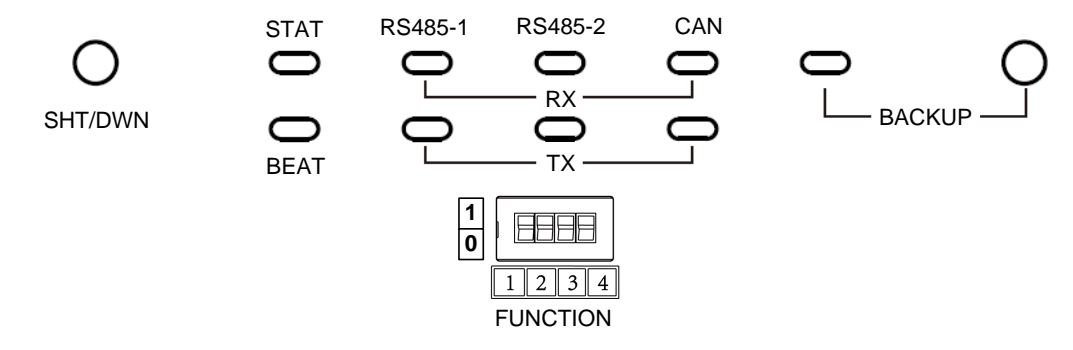

The above LED indicator is mainly consist of two parts: status indicator (run, power) and communication indicator (CAN and RS485). The following table is the working status of each indicator.

| CAN     | RX | When receiving the data of equipment (eg. AC unit) which connects to gateway, it blinks.    |
|---------|----|---------------------------------------------------------------------------------------------|
| CAN     | тх | When transmitting data to the equipment (eg. AC unit) which connects to gateway, it blinks. |
| R)      |    | When the gateway receives data on the 485 bus, it blinks.                                   |
| R5485-1 | TX | When the gateway sends data to the 485 bus, it blinks.                                      |
|         | RX | This device does not use this LED indicator.                                                |
| K5485-2 | ΤХ | This device does not use this LED indicator.                                                |
| STAT    |    | When power supply of Gateway is normal, it is on.                                           |
| BEAT    |    | When Gateway is running normally, it blinks.                                                |
| BACKUP  |    | This device does not use this LED indicator.                                                |

#### 1.3 Button

| SHT/DWN | When the fourth digit of DIP switch code is "1", hold the button for 5s and all indicators will be on. Reset the gateway controller. |
|---------|----------------------------------------------------------------------------------------------------|
| BACKUP  | Not use this button for this device temporarily.                                                                                     |

# 2 Commissioning of communication

# 2.1 Communication commissioning with air conditioning equipment

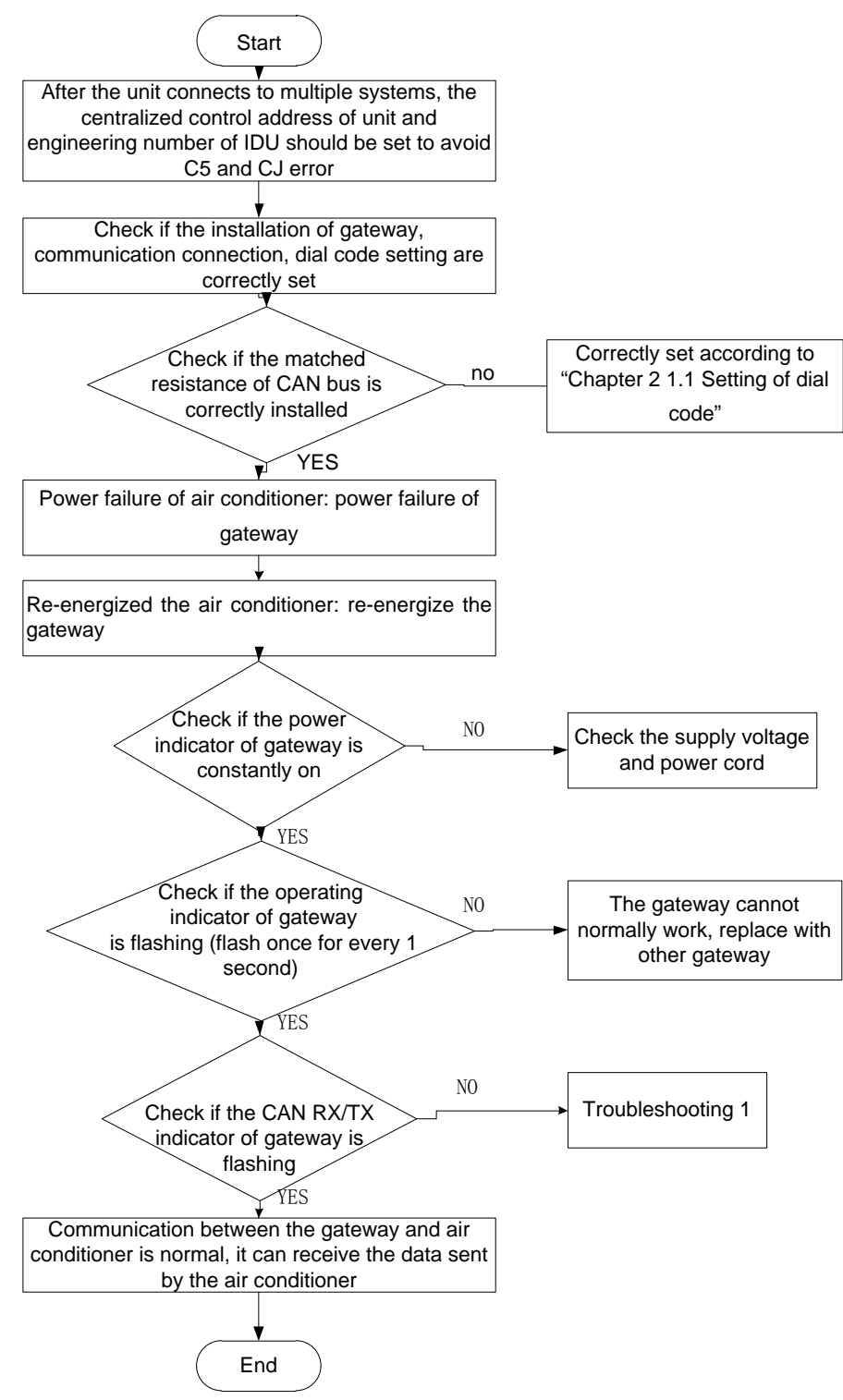

# 2.2 Communication commissioning with BMS equipment

For the BMS communication protocol, please apply to the Gree Electric Appliances, Inc. of Zhuhai

# 2.2.1 Adopt Modbus RTU communication method with BMS

Protocol interface: Modbus RTU protocol

Hardware interface: RS485

Baud rate: 9600

Start bit: 1

Data bit: 8

Parity bit: No

Stop bit: 1

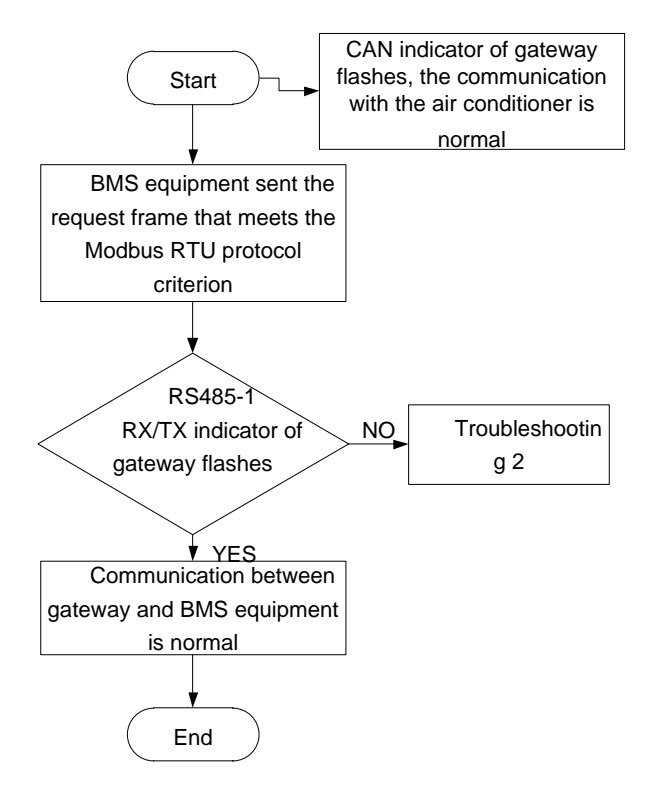

2.2.2 Adopt Modbus TCP or BACnet communication method with BMS

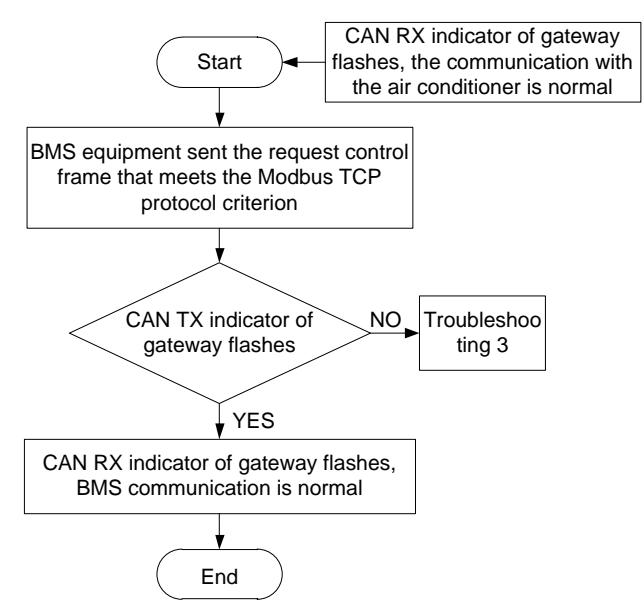

#### 2.3 Troubleshooting

Caution: The troubleshooting provides several possible causes and checking methods under

error situation, if the error cannot be solved, please contact related professional of Gree Electric Appliances.

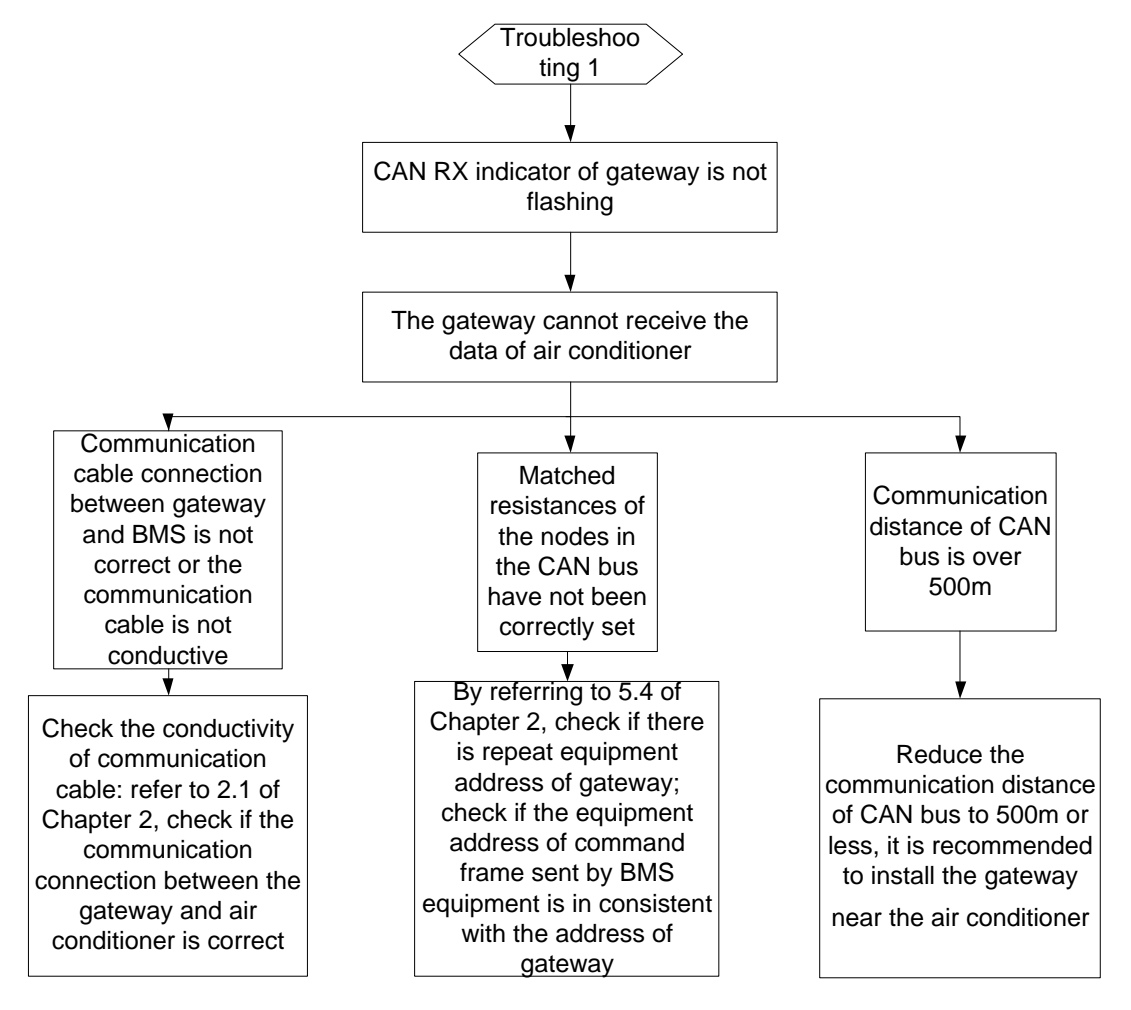

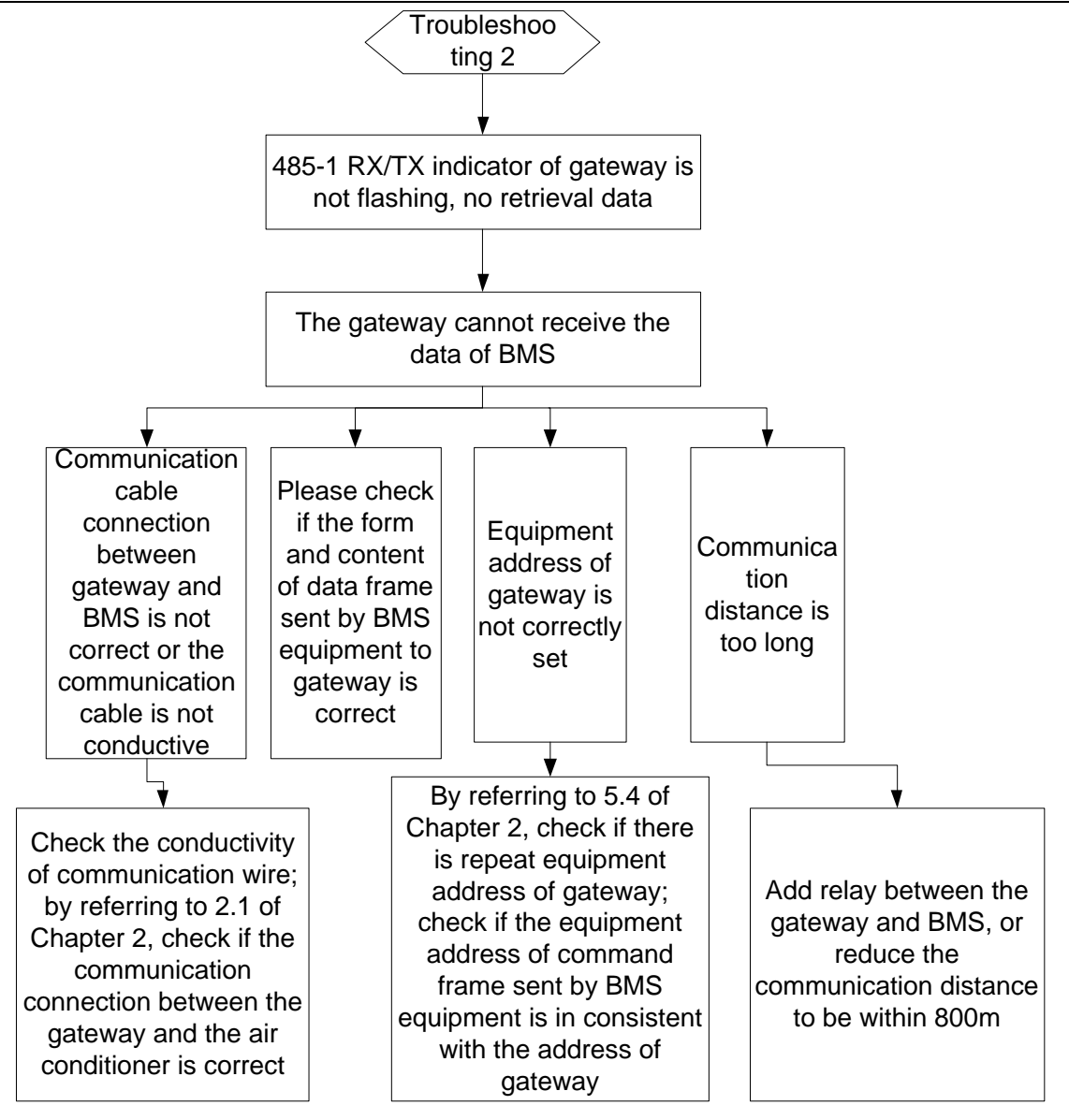

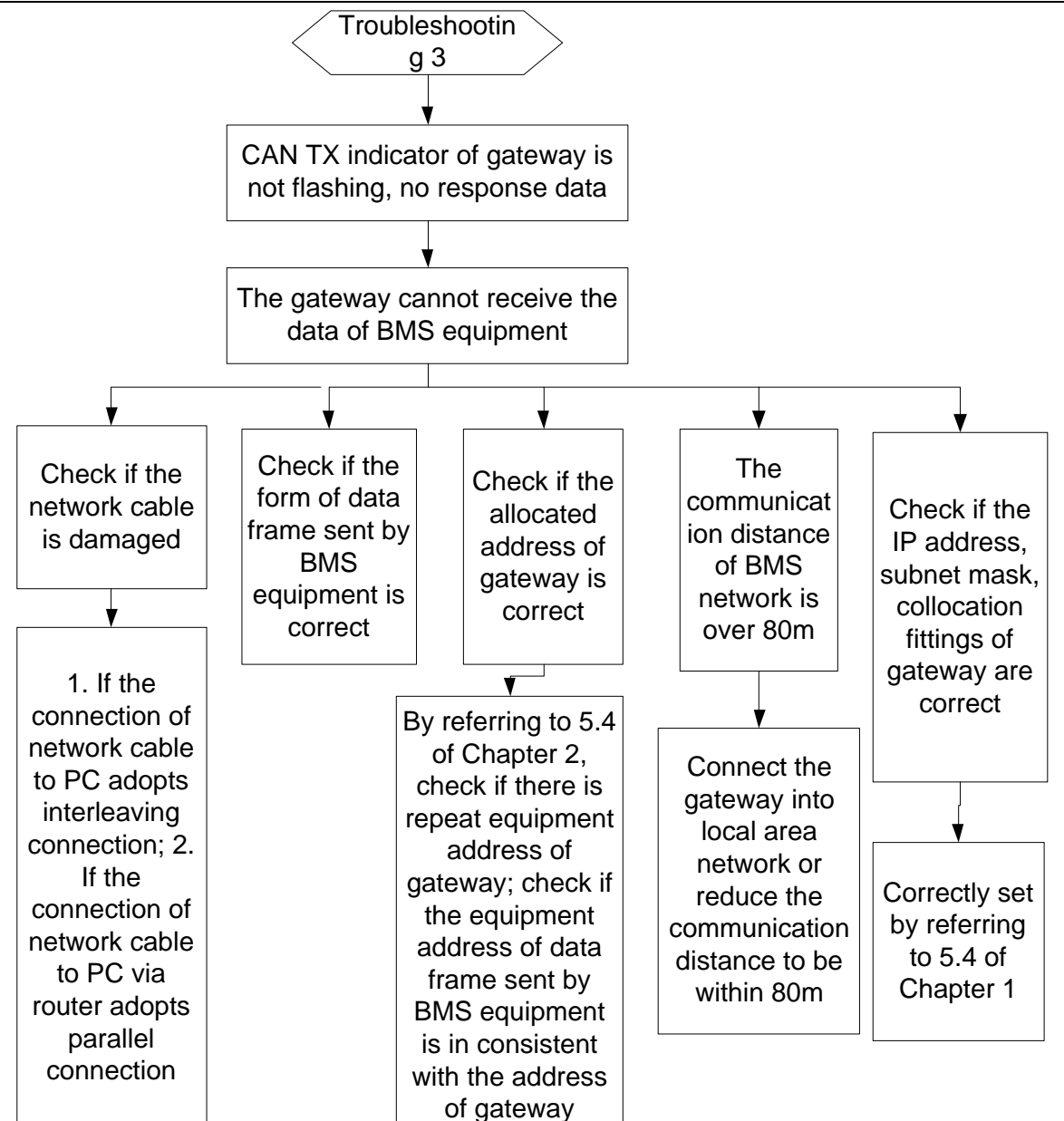

# **Chapter 3 Maintenance**

# **1** Troubleshooting for common errors of BMS

| Phenomenon                                                                                                    | Possible Causes                                                                                                    | Troubleshooting                                                                                                    |
|----------------------------------------------------------------------------------------------------|----------------------------------------------------------------------------------------------------|----------------------------------------------------------------------------------------------------|
|                                                                                                    | The communication cable is not                                                                                                    | Replace with twisted pair                                                                                                    |
|                                                                                                    | twisted pair communication cable                                                                                                    | communication cable                                                                                                    |
|                                                                                                    | The gateway is damaged                                                                                                    | Replace the gateway                                                                                                    |
|                                                                                                    | The communication cable is<br>broken                                                                                                    | Solder the disconnected cable                                                                                                    |
| BMS displays communication error, some                                                                                                    | The communication cable is<br>short-circuited                                                                                             | Maintain the short-circuited part                                                                                                    |
| or all the units cannot display under                                                                                                    | The twisted pair is too close to                                                                                                    | Arrange the wires separately, if                                                                                                    |
| operating status, and carmot control                                                                                                    | the power cord (less than 15cm),                                                                                                    | they cannot be separate for                                                                                                    |
|                                                                                                    | the interference is to large and                                                                                                    | over 15cm, add shielding steel                                                                                                    |
|                                                                                                    | cause communication error                                                                                                    | tube                                                                                                    |
|                                                                                                    | There is communication interface                                                                                                    | Connect according to the                                                                                                    |
|                                                                                                    | connection error                                                                                                    | instruction of this guidline                                                                                                    |
|                                                                                                    | After the chip of outdoor unit is<br>replace or the dial code is reset,<br>the power supply has not been<br>disconnected and re-connected | Energize the unit                                                                                                    |
|                                                                                                    | The matched resistance has not                                                                                                    | Correctly set the matched                                                                                                    |
|                                                                                                    | been connected                                                                                                    | resistance                                                                                                    |
| The wires are checked to be normal, but<br>some or all of the units cannot display<br>information, there still be communication<br>error in the software | The serial ports used by<br>communication software is<br>inconsistent with the serial ports<br>of computer                                | Change the serial ports or alter<br>the serial port setting in the<br>software                                                                                |
|                                                                                                    | The added unit address in the<br>software is inconsistent with the<br>actual address of unit                                              | Alter the address setting of software                                                                                                    |
|                                                                                                    | The unit has not been energized                                                                                                    | Energize the unit                                                                                                    |
|                                                                                                    | The chip has not been installed<br>in the outdoor unit or indoor unit,<br>or the installing direction of chip<br>is reverse               | Recheck and install the chip,<br>install according to the direction<br>of gap in the PCB, and then<br>re-energize the unit                                    |
|                                                                                                    | The address of unit is wrong or<br>repeated                                                                                               | Alter the wrong address setting                                                                                                    |
| The wires, equipment and engineering<br>installation are checked to be normal, but<br>there still be communication error in the<br>software              | The display or controller cannot match with the actual unit                                                                               | Check the model of the<br>controller and remote controller<br>of the current unit, if it is not<br>matched, contact the customer<br>service center to replace |
| The wires are check to be normal, other<br>equipment layers are normal, only certain<br>equipment layer cannot display information                       | A relay should be added, or if the<br>relay has been installed, the wire<br>connection of relay may be<br>wrong                           | Install the relay correctly                                                                                                    |

# Attachment A TCP/IP Setting

This text takes Windows 10 as example to demonstrate the setting of TCP/IP.

- (1) Left click the icon "Start" on the computer. When a new window pops up, left click "Settings" to enter "Windows Settings".
- (2) Left click "Network & Internet" in the following picture to enter the interface of "Network & Internet". See ① in the picture below.

Windows Settings

|                                    | Find a setting |                                   | Q          |                                             |
|------------------------------------|----------------|-----------------------------------|------------|---------------------------------------------|
|                                    |                |                                   |            | 0                                           |
| Devices<br>Bluetooth,printers,more | _              | Phone<br>Link your Android,iPhone | $\bigcirc$ | Network&Internet<br>Wi-Fi,airplane mode,VPN |

(3) Left click "Network and Sharing Center" in the following picture. See ② in the picture below.

| Network & Internet | You're connected to the Internet                                                  |  |
|--------------------|-----------------------------------------------------------------------------------|--|
| Statue             | a metered connection or change other properties.                                  |  |
|                    | Change connection properties                                                      |  |
| Wi-Fi              | Show available networks                                                           |  |
| Ethernet           | Change your network settings                                                      |  |
| Dial-up            | Change adapter options                                                            |  |
| VPN                | View network adapters and change connection settings.                             |  |
| Airplane mode      | Sharing options<br>For the networks you connect to,decide what you want to share. |  |
| Mobile hotspot     | Network troubleshooter<br>Diagnose and fix network problems.                      |  |
| Data usage         | View your network properties                                                      |  |
| Proxy              | Windows Firewall                                                                  |  |
|                    | Network and Sharing Center                                                        |  |
|                    | Network reset                                                                     |  |

(4) Find "Ethernet" in the following picture. Left click "Ethernet" and enter the interface of "Ethernet Status". See ③ in the picture below.

| View your basic network information and set up connections |                    |        |
|------------------------------------------------------------|--------------------|--------|
| View your active networks                                  |                    |        |
|                                                            |                    |        |
| TP-WIFI-004                                                | Access type: Inter | net    |
| Public network                                             | Connections: Ethe  | rnet 3 |

(5) Left click "Properties" in the following picture and enter the interface of "Ethernet Properties". See ④ in the picture below.

| Ethemet Status         |         |          |                |
|------------------------|---------|----------|----------------|
| General                |         |          |                |
| Connection ——          |         |          |                |
| IPv4 Connectiv         | ity :   |          | Internet       |
| IPv4 Connectiv         | ity :   | No r     | network access |
| Media State:           |         |          | Enabled        |
| Duration:              |         |          | 00: 11: 20     |
| Speed:                 |         |          | 100.0 Mbps     |
| Details                |         |          |                |
|                        | Sent    | Ţ.       | Received       |
| Bytes:                 | 732,000 |          | 878, 048       |
| <b>4</b><br>Properties | Disable | Diagnose | ]              |
|                        |         |          | Close          |

(6) Left click "Internet Protocol Version 4(TCP/IPv4)". See (5) in the picture below. Then left click "Properties" as shown in the picture to enter the interface of "Properties of Internet Protocol 4(TCP/IPv4)". See (6) in the picture below.

| Ethernet Properties                                                                                                    |   |  |  |
|----------------------------------------------------------------------------------------------------|---|--|--|
| Networking<br>Connect using:                                                                                                    |   |  |  |
| Inter(R) Ethernet Connection I217-LM                                                                                                    |   |  |  |
| Configure                                                                                                    | ] |  |  |
| This connection uses the following items:                                                                                                    |   |  |  |
| <ul> <li>Client for Microsoft Networks</li> <li>File and Printer Shang Microsoft Networks</li> <li>QoS Packet Schcduler</li> <li>Internet Protocol Version 4(TCP/IPv4)</li> <li>Link-Layer Topology Discovery Mapper I/O Driver</li> <li>Microsoft Networks Adapter Multiplexor Protocol</li> <li>Microsoft LLDP Protaocol Driver</li> </ul> |   |  |  |
| Install Uninstall Properties                                                                                                    | ] |  |  |
| Description <b>O</b><br>Transmission Control Protocol/Internet Protocol. The default<br>wide area network protocol that provides communication<br>across diverse inter connected nerworks.                                                                                                    |   |  |  |
| OK Cancel                                                                                                    |   |  |  |

(7) When you are at the interface of "Properties of Internet Protocol Version 4(TCP/IPv4)" as shown below, change the IP address, subnet mask, default gateway as required (address of network equipment for connecting Gateway must be the same as the network address of Gateway ME30-24/D1(BM)). Generally, DNS remains unchanged.

| Internet Protocol Version 4(tcp/IPv4)Properies                                                                                                    |                    |  |
|----------------------------------------------------------------------------------------------------|--------------------|--|
| General                                                                                                    |                    |  |
| You can get IP settings assigned automatically if your network<br>supports this capability.Otherwise,you need to ask your network<br>administrator for the appropriate IP settings. |                    |  |
| ⊖Obtain an IP address automatically                                                                                                    |                    |  |
| O Use the following IP address:                                                                                                    |                    |  |
| IP address:                                                                                                    | 192 . 168. 1 . 207 |  |
| Subnet mask:                                                                                                    | 255 . 255. 255 . 0 |  |
| Default gateway:                                                                                                    | 192.168.1.1        |  |
| Obtain DNS server address automatically                                                                                                    |                    |  |
| • Use the following DNS server addresses:                                                                                                    |                    |  |
| Preferred DNS server:                                                                                                    | 10 . 1 . 2 . 223   |  |
| Alternate DNS server:                                                                                                    | 10. 1. 2.224       |  |
| Validate settings upon exit                                                                                                    | Advanced           |  |
|                                                                                                    | OK Cancel          |  |

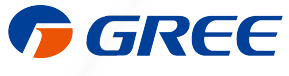

GREE ELECTRIC APPLIANCES, INC. OF ZHUHAI 519070

Add: West Jinji Rd,Qianshan Zhuhai,Guangdong,China Tel: (+86-756)8522218 Fax: (+86-756)8669426 E-mail: global@cn.gree.com www.gree.com JF00304482